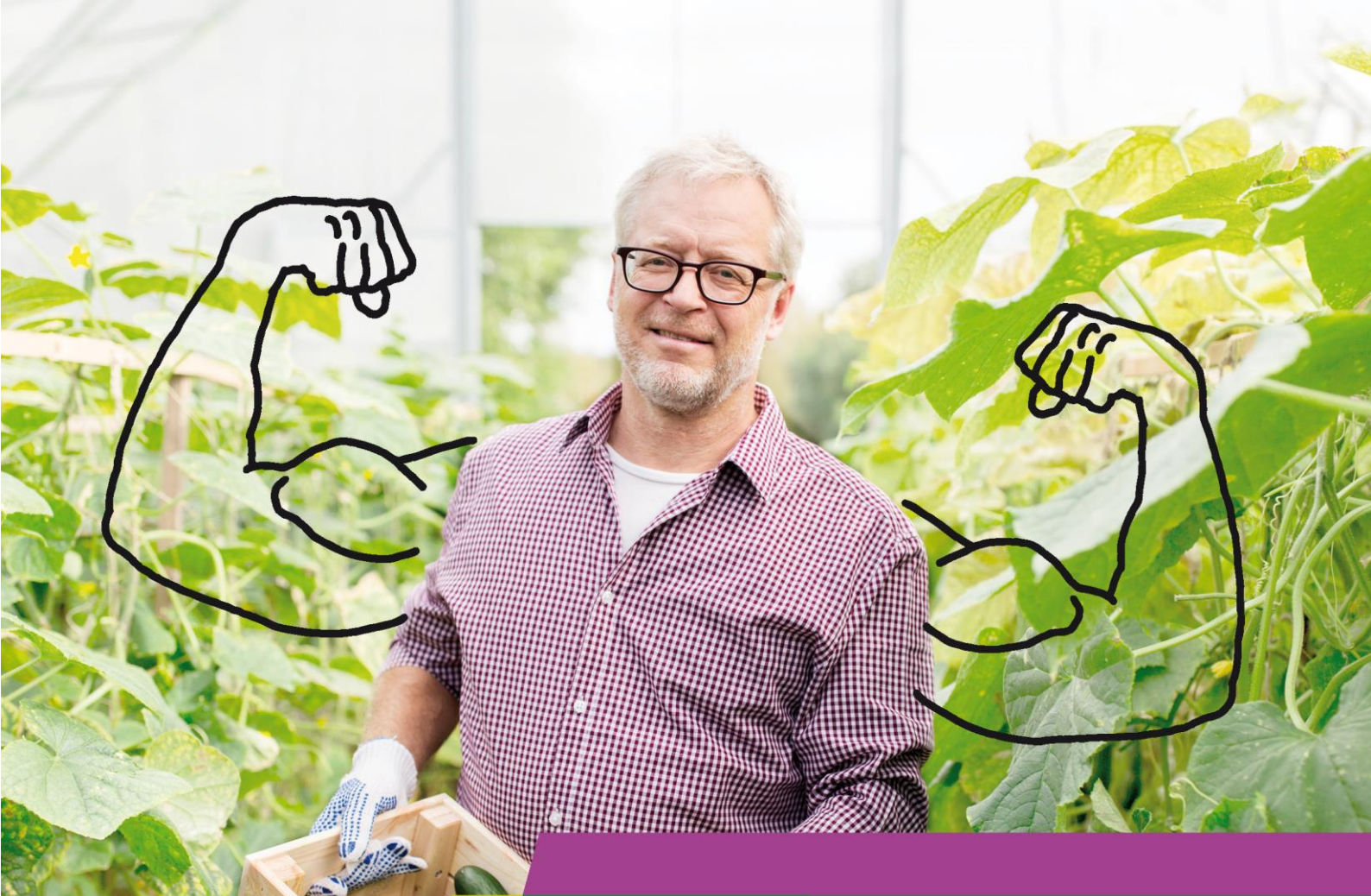

# Instructie aan- en afmelden in het Digitaal loket

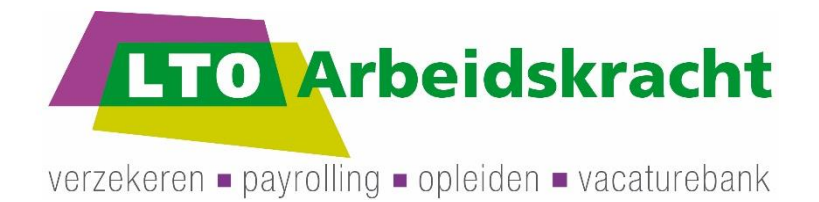

www.ltoarbeidskracht.nl

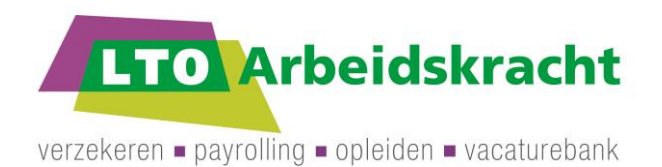

# Instructie zorgverzekering aanmelden in het Digitaal Loket

# Stap 1 Ga naar <u>www.ltoarbeidskracht.nl</u>

Hier vindt u rechtsboven een knop om naar het Digitaal Loket te gaan.

# Stap 2 Log in op het Digitaal Loket

Met uw e-mailadres en wachtwoord logt u in op het Digitaal Loket. Als u uw wachtwoord vergeten bent, vraagt u dat opnieuw aan bij 'Wachtwoord vergeten'.

Als u nog geen inloggegevens heeft, maak dan een nieuw account aan op het Digitaal Loket. U krijgt dan een e-mail waarmee u uw account kunt activeren.

Stap 3 Klik in het menu aan de linker kant onder 'Aan- en afmelden' op 'Aanmeldformulier maken'.

U heeft hier de keuze uit drie opties:

- 1. Eerder gestarte aanmeldformulier afmaken\*
- 2. Werknemer(s) handmatig toevoegen en/of selecteren
- 3. Werknemer(s) vanuit een Excelbestand toevoegen

\*Indien u voor 'Eerder gestarte aanmeldformulier afmaken' gekozen hebt, ga dan verder met de stap waar u gebleven was.

# Stap 4 Aanmaken aanmeldformulieren in het Digitaal Loket in vier stappen:

#### Stap 1: Werknemers selecteren

U ziet (als u eerder werknemers verzekerd heeft) een overzicht van deze werknemers. Zet een vinkje voor de persoon(en) waarvoor u een aanmeldformulier wilt aanmaken -> klik op 'Verder naar stap 2'.

Wilt u alleen voor nieuwe werknemers een aanmeldformulier aanmaken, klik dan meteen op 'Geen werknemer(s) geselecteerd, verder naar stap 2'.

# Stap 2: Werknemer handmatig toevoegen

Wilt u een (extra) werknemer handmatig toevoegen, klik dan op 'Werknemer handmatig toevoegen'. Vul vervolgens de gevraagde werknemersgegevens in en klik op 'Toevoegen'

# Stap 3: Verzekeringsgegevens

Kies een zorgverzekeraar (HollandZorg of Zilveren Kruis) en voer de startdatum in.

Indien het vakje onder status rood is of u werknemersgegevens wilt wijzigen, klik dan op 'bekijk gegevens' en controleer de gegevens. Klik op 'Wijzigen' nadat u de gegevens heeft gecorrigeerd (veelal is de geldigheidsdatum van het id-bewijs niet juist).

Klik op 'Volgende stap' om verder te gaan. Als deze optie niet aangeklikt kan worden, dan zijn niet alle gegevens gevuld.

**LTO Arbeidskracht BV** Postbus 100 5201 AC 's-Hertogenbosch T 088 472 42 00 E info@ltoarbeidskracht.nl W www.ltoarbeidskracht.nl KVK 09173521 IBAN NL32.RAB0.0131.9054.14 BTW NL8184.22.257.B01

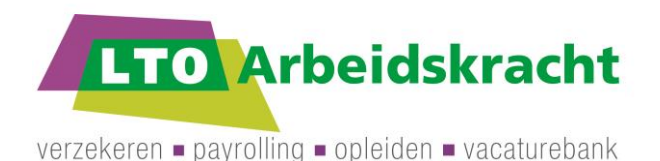

# Stap 4: Overzicht aanvraag

Controleer of het aantal aangevraagde verzekeringen juist is en zet een vinkje voor 'Ik ga akkoord met:' -> klik op 'Aanvraag bevestigen'.

# Stap 5: Bevestiging

De aanvraag wordt bevestigd. U ziet een overzicht van de werknemers waarvoor u een aanmeldformulier heeft aangemaakt.

- Wilt u alle formulieren die heeft aangemaakt tegelijk downloaden, klikt dan op 'Download'. Er opent een PDF bestand met alle formulieren van de werknemers die u zojuist heeft aangemeld.
- Wilt u het formulier van een individuele werknemer downloaden, klik dan op het PDF symbool achter deze werknemer.

# Stap 5 Aanmeldformulier downloaden

- Wilt u op een later moment de aanmeldformulieren downloaden, klik dan in het menu onder 'Aan- en afmelden' op 'Aangemaakte aanmeldformulieren'.
- Wilt u alle formulieren die u op een bepaald tijdstip heeft aangemaakt tegelijk downloaden, klikt dan op 'Download' achter de betreffende groep. Er opent dan een PDF bestand met de formulieren van al de betreffende werknemers.
- Wilt u het formulier van een individuele werknemer downloaden, klik dan op het PDF symbool achter deze persoon.

# Stap 6 Uploaden aanmeldformulier en kopie ID

Het aanmeldformulier laat u ondertekenen door de werknemer en deze ondertekent u ook zelf. Daarna scant u het formulier en bewaar dit bestand op uw computer. Let op: U kunt alleen PDF of JPG bestanden uploaden. Hierna begint u met het uploaden van uw bestanden.

- 1. Kies onder 'Aan- en afmelden' voor 'Uploaden ondertekend aanmeldformulier en kopie ID'.
- 2. Sleep de gewenste bestanden naar het + teken op de uploadpagina of klik op het + teken om bestanden te selecteren. Eventueel kunt u met de Ctrl toets meerdere bestanden tegelijk selecteren.
- 3. Controleer of de juiste bestanden klaar staan om te uploaden.
  - Heeft u per ongeluk een verkeerd bestand toegevoegd, dan kunt u dit verwijderen door op het kruisje achter de bestandsnaam te klikken.
  - Bent u een bestand vergeten toe te voegen, klik dan op het + teken om extra bestanden toe te voegen of sleep extra bestanden naar het vak met het + teken.
- 4. Vul het aantal werknemers en optioneel de referentie en klik op uploaden. Het aantal werknemers mag u ook op 0 laten staan. Het is niet verplicht om een referentie in te vullen. Deze referentie is voor uw eigen administratie. Bijvoorbeeld de startdatum of de volgnummers van de werknemers die u aanmeldt.

Tijdens het uploaden worden de verschillende bestanden die u op dat moment upload, samengevoegd. Na het uploaden ziet u het volledige nieuwe bestand in het overzicht met eerder verstuurde documenten. De documentnaam betreft de naam die LTO Arbeidskracht geeft aan het samengevoegde bestand.

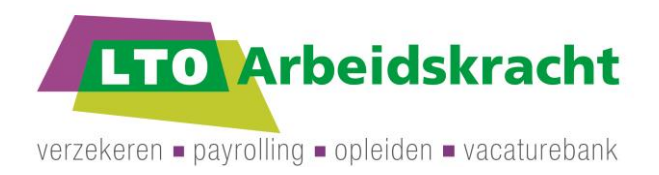

# Bevestigingsdocumenten

De verzekeringspas wordt door de verzekeraar naar het correspondentieadres van de werkgever gestuurd.

In het Digitaal Loket onder 'Bekijken werknemersgegevens' kunt u de bevestigingsdocumenten van HollandZorg downloaden voor uw verzekerde werknemers.

- Polis
- S1 formulier
- Uitschrijfbrief

Zilveren Kruis stuurt de polis per post naar het opgegeven correspondentieadres van de werkgever. Deze bevestigingsdocumenten vindt u niet in het Digitaal Loket.

# Facturatie

De factuur van LTO Arbeidskracht ontvangt u wekelijks op woensdag per e-mail. Op deze factuur vindt u alle verzekerde werknemers.

# Instructie zorgverzekering afmelden in het Digitaal Loket

# 1. Ga naar www.ltoarbeidskracht.nl

Hier vindt u een knop waarmee u naar het Digitaal Loket kunt gaan.

# 2. Log in op het Digitaal Loket

U logt in met uw e-mailadres en wachtwoord.

# 3. Klik in het hoofdmenu aan de linkerzijde bij het kopje 'Aan- en afmelden' op 'Afmelden'

# 4. Afmelden

In dit overzicht ziet u al uw verzekerde werknemers. U kunt hier de werknemer(s) afmelden. Vul de einddatum in (Let op! Maximaal 30 dagen met terugwerkende kracht). Bij HollandZorg verzekerde dient u ook de afmeldreden in te vullen. Bij de werknemers die u niet wilt afmelden laat u de velden leeg. Als achter alle gewenste werknemers een einddatum (en eventueel afmeldreden) staat, klikt u op 'Opslaan'.

# 5. Uw werknemers zijn afgemeld

U heeft uw werknemers definitief afgemeld. U krijgt een overzicht met de verwerkte afmeldingen in beeld. Mocht u zien dat er bij het afmelden iets niet goed gegaan is, geef dit dan zo snel mogelijk door aan LTO Arbeidskracht. Let op! U ontvangt geen e-mail ter bevestiging van de afmeldingen.

T 088 472 42 00 E info@ltoarbeidskracht.nl W www.ltoarbeidskracht.nl KVK 09173521 IBAN NL32.RAB0.0131.9054.14 BTW NL8184.22.257.B01